## 苹果 iPhone Safari 浏览器清除缓存方法

一、首先从 iPhone 桌面点击进入【设置】然后找到【Safari】浏览器设置,如下图所示。

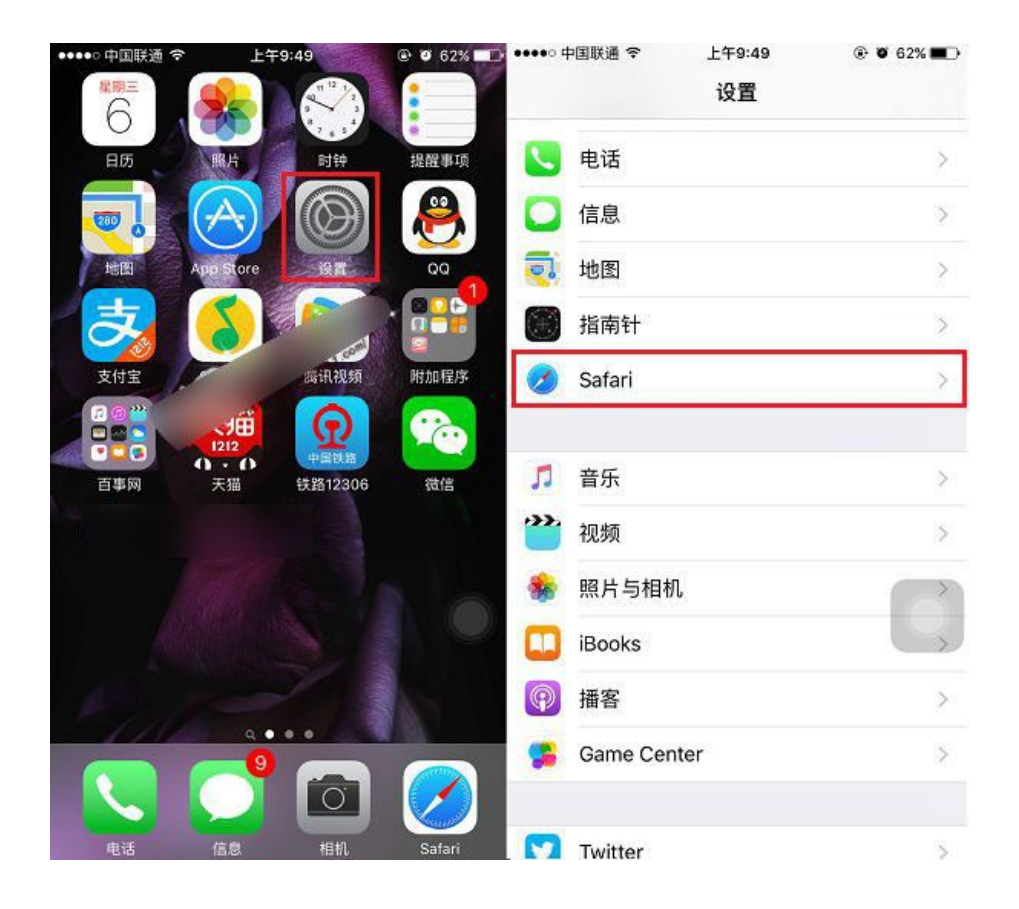

二、进入 Safari 设置后,点击底部的「清除历史记录与网站数据」,在底部弹出的选项中,点击「清除历 史记录与数据」,如图所示。

| ••••• 中国联通           | :∓9:49<br>Safari | ④ ♥ 62% ■○ | •••••• 中国联通 令<br>✔ 设置 | 上 <del>年</del> 9:50<br>Safari | @ 🛛 61% 💶 🗅 |
|----------------------|------------------|------------|-----------------------|-------------------------------|-------------|
| 阻止弹出式窗口              |                  |            | 阻止弹出式窗口               |                               |             |
| 隐私与安全性               |                  |            | 隐私与安全性                |                               |             |
| 不跟踪                  |                  | $\bigcirc$ | 不跟踪                   |                               | $\bigcirc$  |
| 阻止 Cookie            | 允许访问             | 过的网站 >     | 阻止 Cookie             | 允ì                            | 网站 >        |
| 欺骗性网站警告              |                  |            | 欺骗性网站警告               |                               |             |
| 关于 Safari 与隐私…       |                  |            |                       |                               |             |
| 清除历史记录与网站数据          |                  |            | 清除历史记录与网站数据           |                               |             |
| 阅读列表                 |                  |            | 若清除,历史记录、             | cookie 和其他浏览                  | 数据都会被移      |
| 使用蜂窝移动数据             |                  |            | 已登录 iCloud 帐户的        | 设备上的历史记录                      | 也会被清除。      |
| 使用蜂窝移动网络存储来自<br>线阅读。 | iCloud 的阅读列      | 表项目以用于离    | 清除历                   | 史记录与数                         | 据           |
| 高级 >                 |                  |            | 取消                    |                               |             |